# 疑難排解SWA中的異常程式狀態

### 目錄

 簡介

 必要條件

 需求

 照用元件

 監視進程狀態

 從GUI檢視程式狀態

 CLI命令

 狀態

 速率(proxystat)

 shd logs

 process status

 在SWA中重新啟動進程

 一般程式

簡介

本文檔介紹進程狀態以及如何使用此狀態對安全Web裝置(SWA)和效能問題進行故障排除。

必要條件

需求

思科建議您瞭解以下主題:

- 已安裝物理或虛擬SWA。
- 許可證已啟用或已安裝。
- 安全殼層(SSH)使用者端。
- 安裝精靈已完成。
- 對SWA的管理訪問。

採用元件

本文件所述內容不限於特定軟體和硬體版本。

本文中的資訊是根據特定實驗室環境內的裝置所建立。文中使用到的所有裝置皆從已清除(預設))的組態來啟動。如果您的網路運作中,請確保您瞭解任何指令可能造成的影響。

### 監視進程狀態

您可以從圖形使用者介面(GUI)或命令列介面(CLI)監視進程狀態。

### 從GUI檢視程式狀態

要在GUI中檢視流程統計資訊,請導航到Reporting,然後選擇System Capacity。您可以選取「時 間範圍」來檢視所需時間戳記的資源配置。

#### System-Capacity

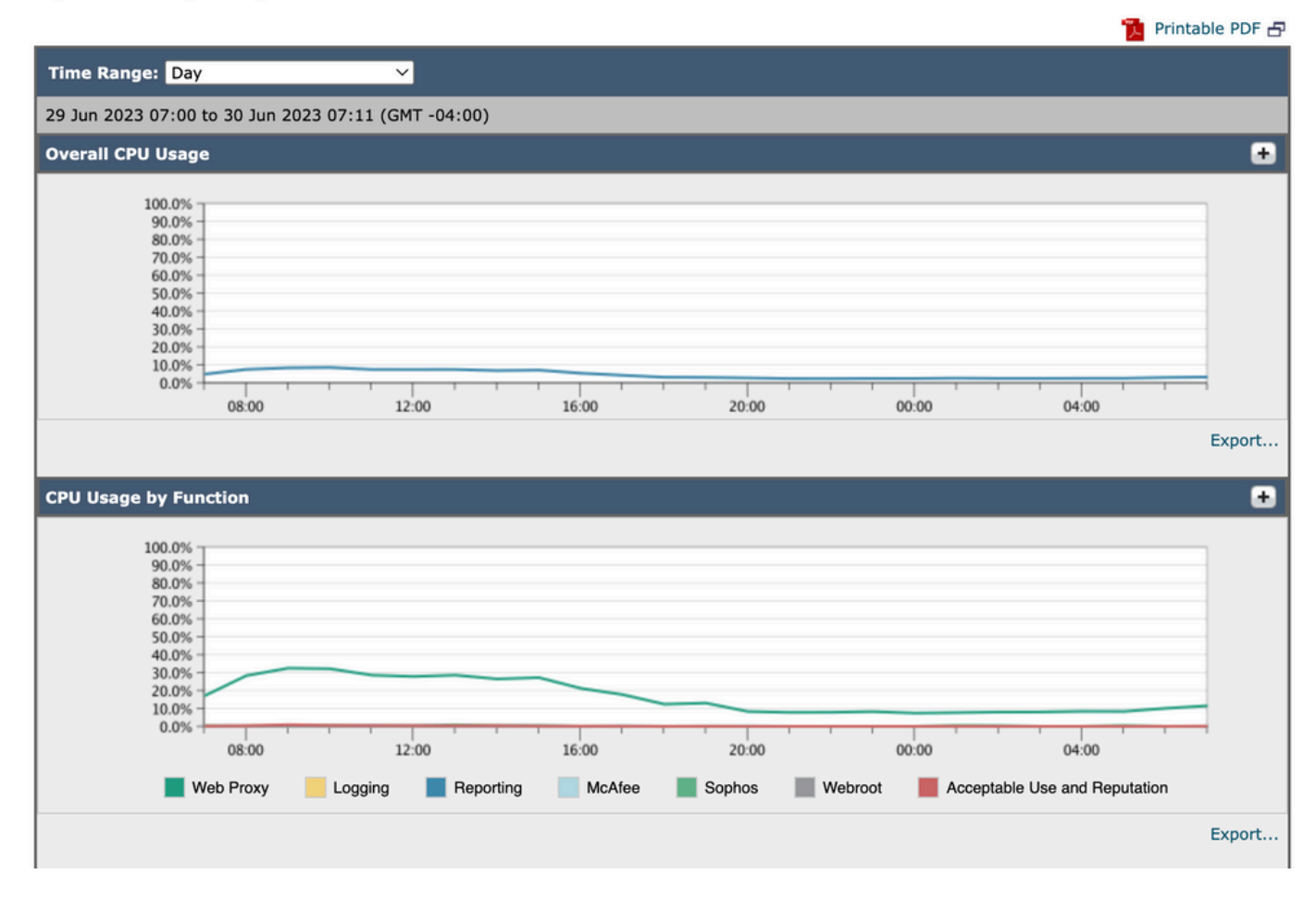

Image-System-Capacity

總體CPU使用率:顯示總CPU使用率

按功能列出的CPU使用率:顯示每個子進程、CPU分配。

代理緩衝記憶體:顯示代理進程的記憶體分配。

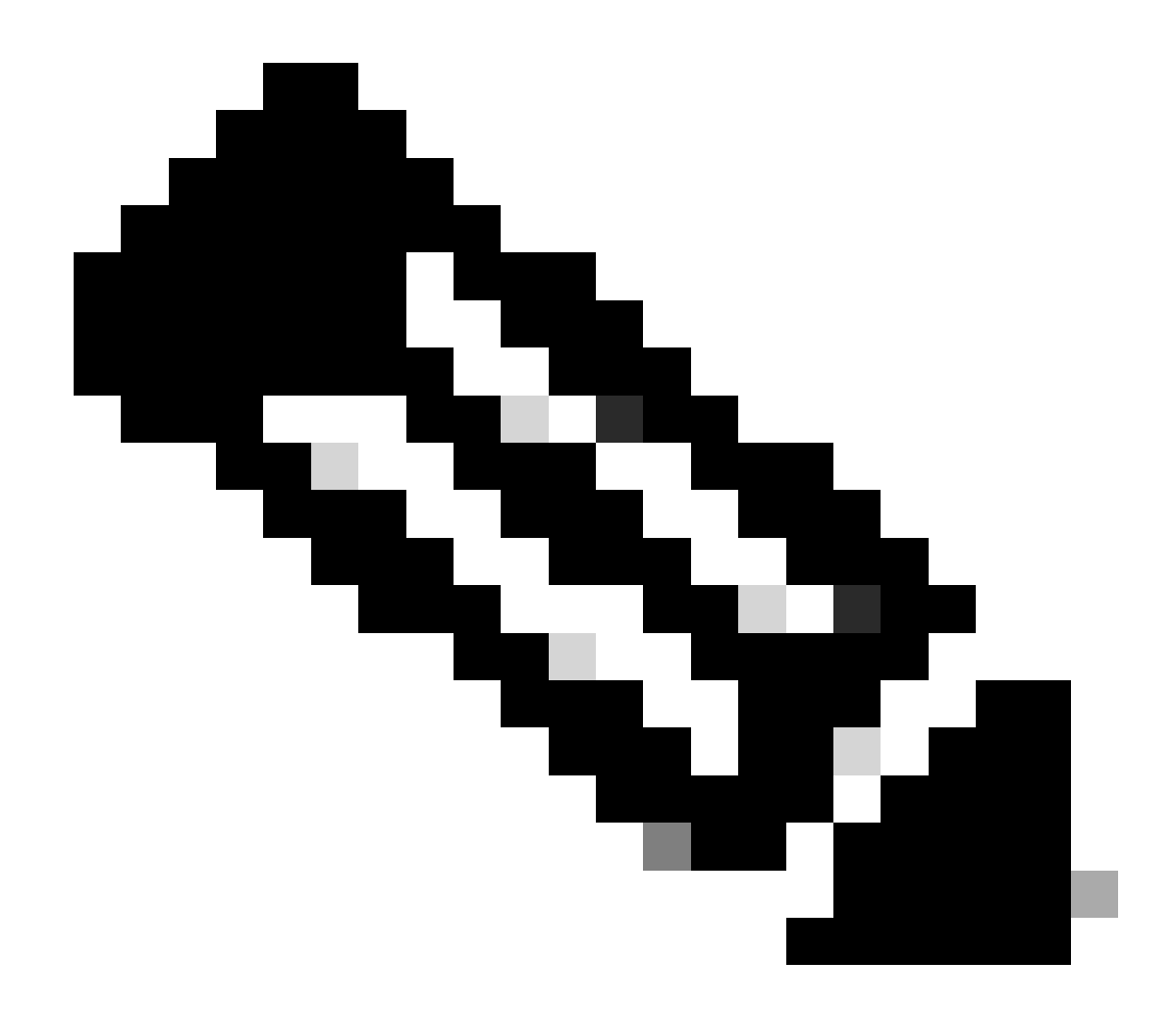

注意:「代理緩衝記憶體」不是SWA的記憶體使用總量。

CLI命令

有多個CLI命令可顯示主CPU負載或子進程狀態:

狀態

從status或status detail的輸出中,您可以檢視SWA的整體CPU使用情況,以下命令顯示了當前 CPU負載。

SWA\_CLI)> status

Enter "status detail" for more information.

 Status as of:
 Sat Jun 24 06:29:42 2023 EDT

 Up since:
 Fri May 05 22:40:40 2023 EDT (49d 7h 49m 2s)

| System Resource Utilization: |       |
|------------------------------|-------|
| CPU                          | 3.0%  |
| RAM                          | 9.9%  |
| Reporting/Logging Disk       | 14.4% |
| Transactions per Second:     |       |
| Average in last minute       | 101   |
| Bandwidth (Mbps):            |       |
| Average in last minute       | 4.850 |
| Response Time (ms):          |       |
| Average in last minute       | 469   |
| Connections:                 |       |
| Total connections            | 12340 |
|                              |       |

SWA\_CLI> status detail

| Status as of:                | Sat | Jun | 24 | 06:29:50 | 2023 | EDT |      |    |     |      |
|------------------------------|-----|-----|----|----------|------|-----|------|----|-----|------|
| Up since:                    | Fri | May | 05 | 22:40:40 | 2023 | EDT | (49d | 7h | 49m | 10s) |
| System Resource Utilization: |     |     |    |          |      |     |      |    |     |      |
| CPU                          |     |     |    | 3.5%     |      |     |      |    |     |      |
| RAM                          |     |     |    | 9.8%     |      |     |      |    |     |      |
| Reporting/Logging Disk       |     |     | -  | 14.4%    |      |     |      |    |     |      |
|                              |     |     |    |          |      |     |      |    |     |      |

### 速率(proxystat)

rate CLI命令,顯示代理進程負載,該負載是SWA中的主進程的子進程。此命令每15秒自動刷新一 次。

SWA\_CLI> rate

| Press Ctr | rl-C to | stop. |        |        |        |        |       |      |      |
|-----------|---------|-------|--------|--------|--------|--------|-------|------|------|
| %proxy    | reqs    |       |        |        | client | server | %bw   | disk | disk |
| CPU       | /sec    | hits  | blocks | misses | kb/sec | kb/sec | saved | wrs  | rds  |
| 8.00      | 116     | 0     | 237    | 928    | 3801   | 3794   | 0.2   | 6    | 0    |
| 7.00      | 110     | 0     | 169    | 932    | 4293   | 4287   | 0.1   | 2    | 0    |

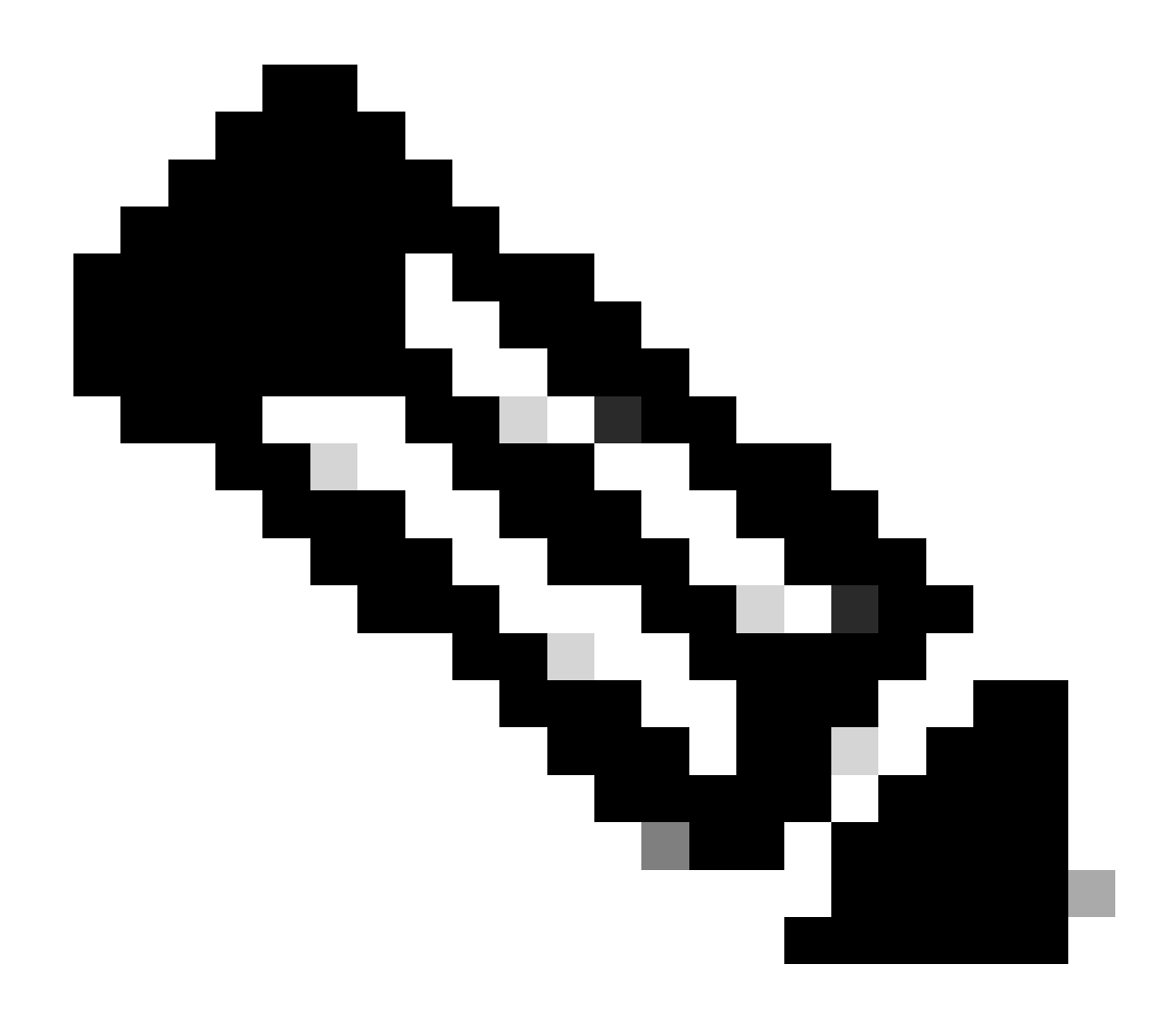

註:「proxystat」是另一個輸出與「rate」命令相同的CLI命令

shd\_logs

您可以從SHD\_Logs檢視主要程式狀態,例如Proxy程式狀態、報告程式狀態等。有關SHD日誌的更 多資訊,請訪問此連結:

https://www.cisco.com/c/en/us/support/docs/security/secure-web-appliance/220446-troubleshootsecure-web-appliance-perfor.html

以下是shd\_logs輸出的示例:

Sat Jun 24 06:30:29 2023 Info: Status: CPULd 2.9 DskUtil 14.4 RAMUtil 9.8 Reqs 112 Band 22081 Latency 4

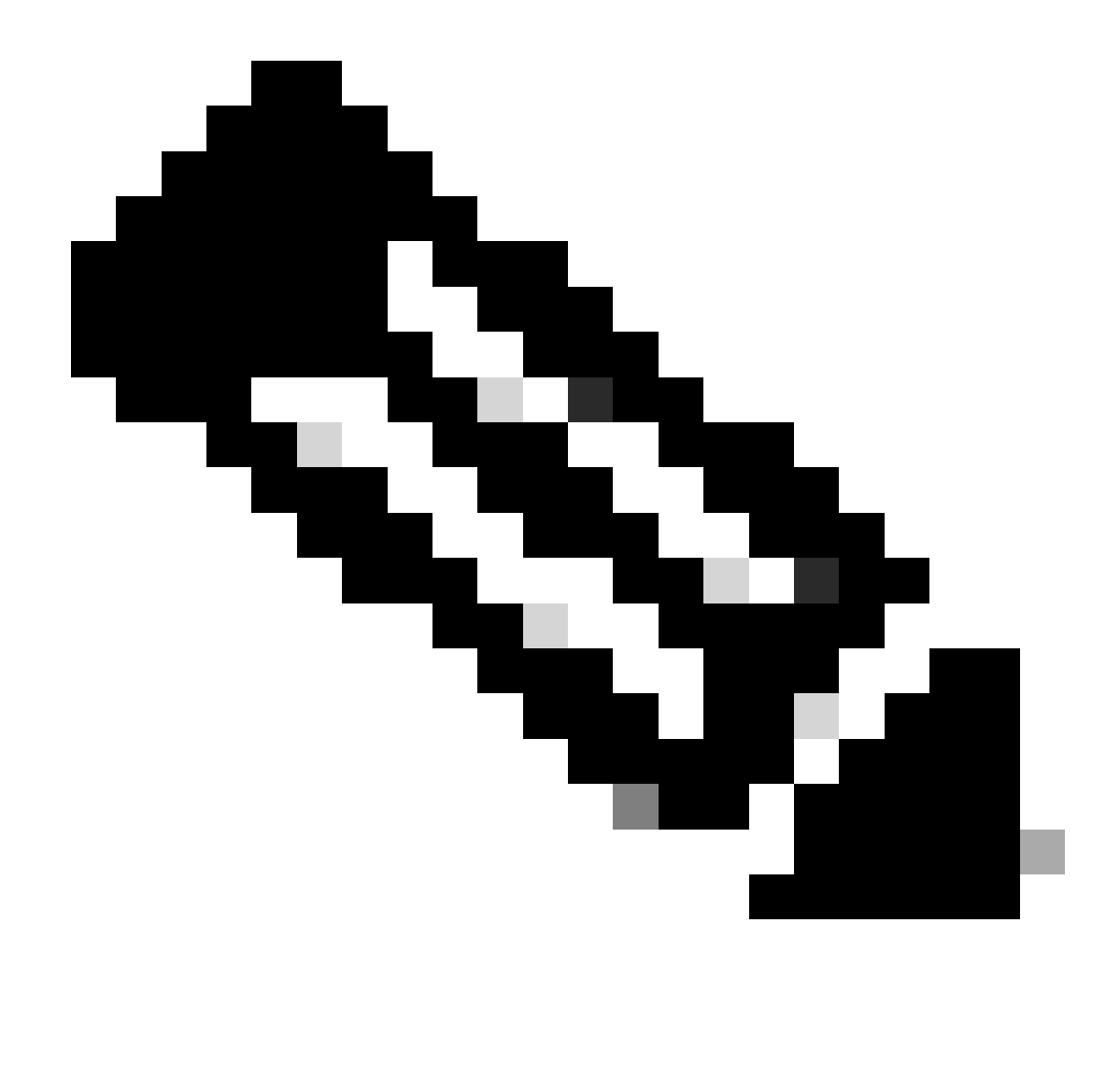

注意:可以透過grep或tail CLI命令訪問shd\_logs。

process\_status

若要檢視「處理狀態」,在14.5版及更新版本中,SWA有新的命令:process\_status,可取得 SWA的處理詳細資訊。

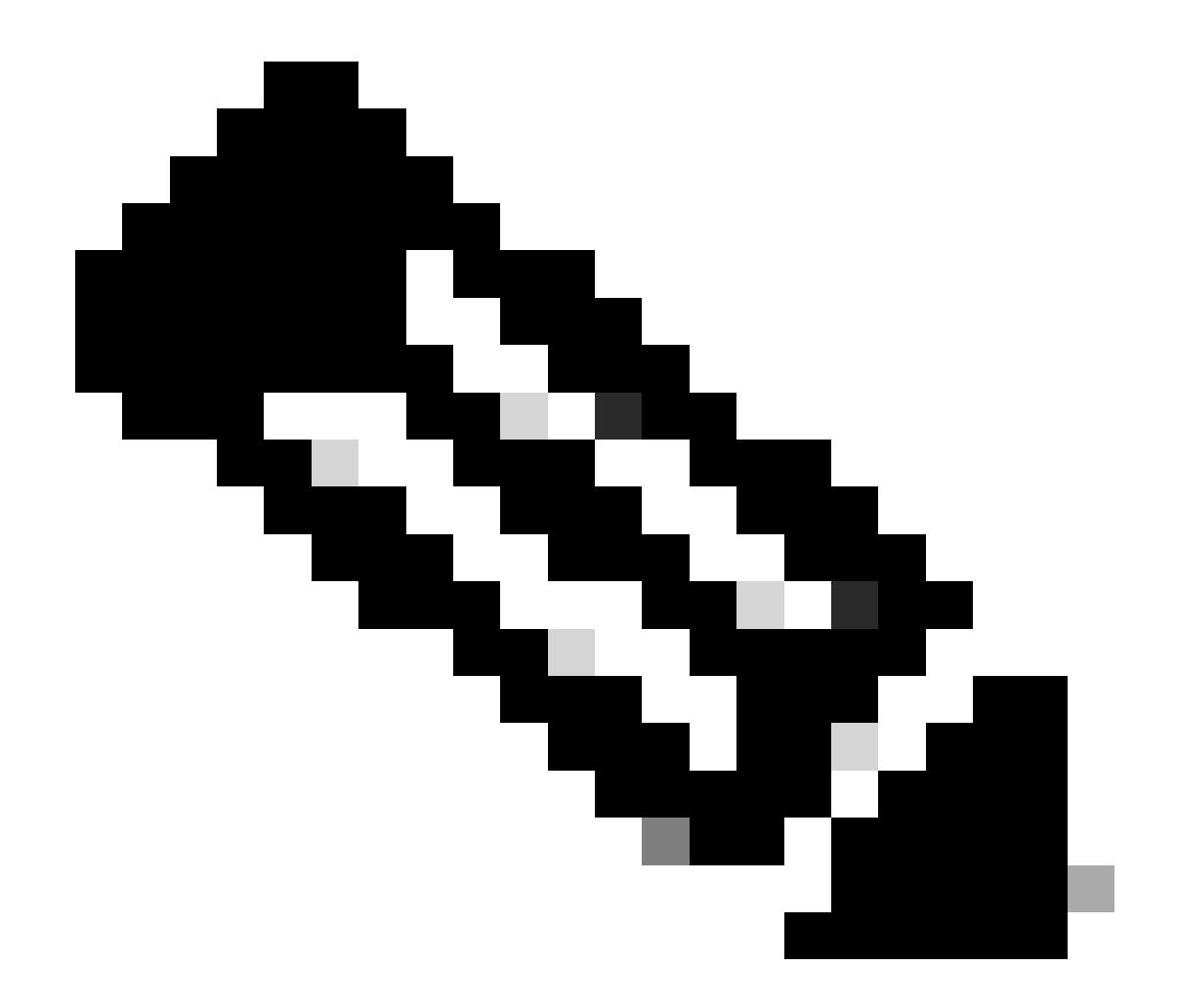

注意:此命令僅在管理模式下可用。

#### SWA\_CLI> process\_status

| USER  | PID   | %CPU   | %MEM | VSZ     | RSS     | TT | STAT | STARTED | TIME          | COMMAND             |
|-------|-------|--------|------|---------|---------|----|------|---------|---------------|---------------------|
| root  | 11    | 4716.6 | 0.0  | 0       | 768     | -  | RNL  | 5May23  | 3258259:51.69 | idle                |
| root  | 53776 | 13.0   | 4.7  | 6711996 | 3142700 | -  | S    | 14:11   | 220:18.17     | prox                |
| admin | 15664 | 8.0    | 0.2  | 123404  | 104632  | 0  | S+   | 06:23   | 0:01.49       | cli                 |
| admin | 28302 | 8.0    | 0.2  | 123404  | 104300  | 0  | S+   | 06:23   | 0:00.00       | cli                 |
| root  | 12    | 4.0    | 0.0  | 0       | 1856    | -  | WL   | 5May23  | 7443:13.37    | intr                |
| root  | 54259 | 4.0    | 4.7  | 6671804 | 3167844 | -  | S    | 14:11   | 132:20.14     | prox                |
| root  | 91401 | 4.0    | 0.2  | 154524  | 127156  | -  | S    | 5May23  | 1322:35.88    | counterd            |
| root  | 54226 | 3.0    | 4.5  | 6616892 | 2997176 | -  | S    | 14:11   | 99:19.79      | prox                |
| root  | 2967  | 2.0    | 0.1  | 100292  | 80288   | -  | S    | 5May23  | 486:49.36     | interface_controlle |
| root  | 81330 | 2.0    | 0.2  | 154524  | 127240  | -  | S    | 5May23  | 1322:28.73    | counterd            |
| root  | 16    | 1.0    | 0.0  | 0       | 16      | -  | DL   | 5May23  | 9180:31.03    | ipmi0: kcs          |
| root  | 79941 | 1.0    | 0.2  | 156572  | 103984  | -  | S    | 5May23  | 1844:37.60    | counterd            |
| root  | 80739 | 1.0    | 0.1  | 148380  | 94416   | -  | S    | 5May23  | 1026:01.89    | counterd            |
| root  | 92676 | 1.0    | 0.2  | 237948  | 124040  | -  | S    | 5May23  | 2785:37.16    | wbnpd               |
| root  | 0     | 0.0    | 0.0  | 0       | 1808    | -  | DLs  | 5May23  | 96:10.66      | kernel              |
| root  | 1     | 0.0    | 0.0  | 5428    | 304     | -  | SLS  | 5May23  | 0:09.44       | init                |

| root | 2 | 0.0 | 0.0 | 0 | 16  | - | DL | 5May23 | 0:00.00  | crypto         |
|------|---|-----|-----|---|-----|---|----|--------|----------|----------------|
| root | 3 | 0.0 | 0.0 | 0 | 16  | - | DL | 5May23 | 0:00.00  | crypto returns |
| root | 4 | 0.0 | 0.0 | 0 | 160 | - | DL | 5May23 | 62:51.56 | cam            |
| root | 5 | 0.0 | 0.0 | 0 | 16  | - | DL | 5May23 | 0:16.47  | mrsas_ocr0     |
| root | 6 | 0.0 | 0.0 | 0 | 16  | - | DL | 5May23 | 0:00.52  | soaiod1        |
| root | 7 | 0.0 | 0.0 | 0 | 16  | - | DL | 5May23 | 0:00.52  | soaiod2        |
| root | 8 | 0.0 | 0.0 | 0 | 16  | - | DL | 5May23 | 0:00.52  | soaiod3        |
| root | 9 | 0.0 | 0.0 | 0 | 16  | - | DL | 5May23 | 0:00.52  | soaiod4        |
|      |   |     |     |   |     |   |    |        |          |                |

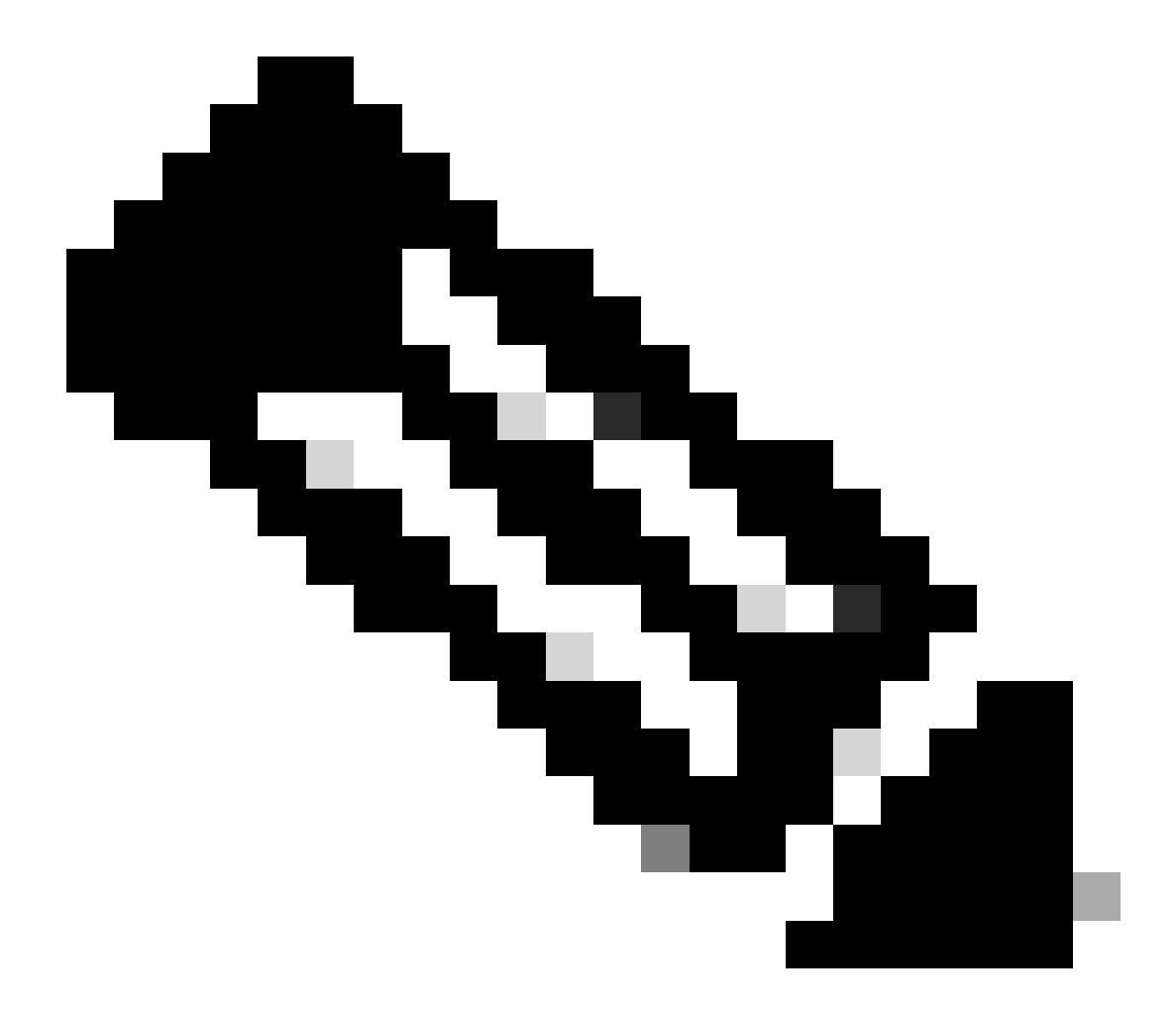

注意:進程的CPU使用率;這是過去(即時)時間內最多一分鐘的衰減平均值。由於計算 此值的時間基數不同(因為進程可能非常年輕),因此所有%CPU欄位的總和可能會超過 100%。

%MEM:此進程使用的實際記憶體百分比

VSZ:虛擬大小,以KB為單位(別名vsize)

RSS:進程的實際記憶體(駐留集)大小(以1024位元組為單位)。

TT:控制終端路徑名稱的縮寫(如果有)。

#### STAT

- stat由一系列字元提供,例如「RNL」。第一個字元代表程式的執行狀態:
  - D:在磁碟(或其他短期、不可中斷)等待中標籤進程。
  - I:標籤處於空閒狀態(睡眠時間超過約20秒)的進程。
  - L:標籤等待獲取鎖定的進程。
  - R:標籤可運行的進程。
  - S:標籤睡眠時間小於約20秒的進程。
  - T:標籤已停止的進程。
  - W:標籤空閒中斷執行緒。
  - Z:標籤一個死進程(一個「殭屍」)。
  - 這些字元之後的其他字元(如果有的話)表示其他狀態資訊:
  - +: 進程位於其控制終端的前台進程組中。
  - <: 進程提高了CPU排程優先順序。
  - C:進程處於辣椒(4)功能模式。
  - E:進程正在嘗試退出。J標籤處於監牢中的進程(2)。
  - L:該程式有鎖在核心中的頁面(例如,用於原始I/O)。
  - N:進程降低了CPU排程優先順序。
  - s:進程是會話領導。
  - V:進程的父進程在vfork(2)期間暫停,等待進程執行或退出。
  - W:進程被換出。
  - X:正在跟蹤或調試進程。

#### 時間:累積CPU時間,使用者+系統

### 在SWA中重新啟動進程

#### 一般程式

您可以從CLI重新啟動SWA服務和進程,步驟如下:

步驟1.登入CLI

步驟 2.型別診斷

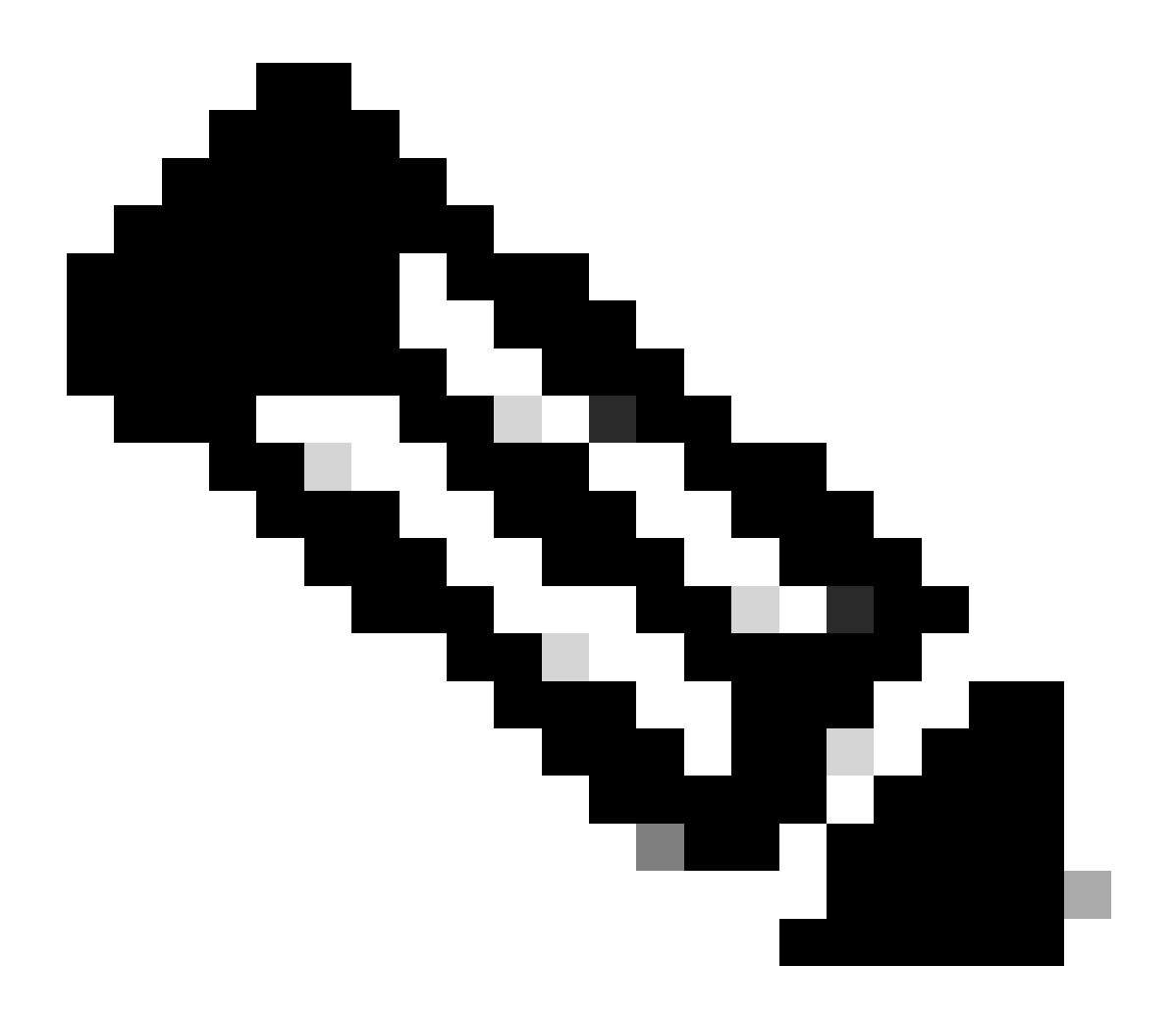

注意:diagnostic是CLI隱藏命令,因此您無法使用TAB鍵自動填充命令。

步驟 3.選擇服務

步驟 4.選擇要重新啟動的服務/進程。

步驟 5.選擇「重新啟動」

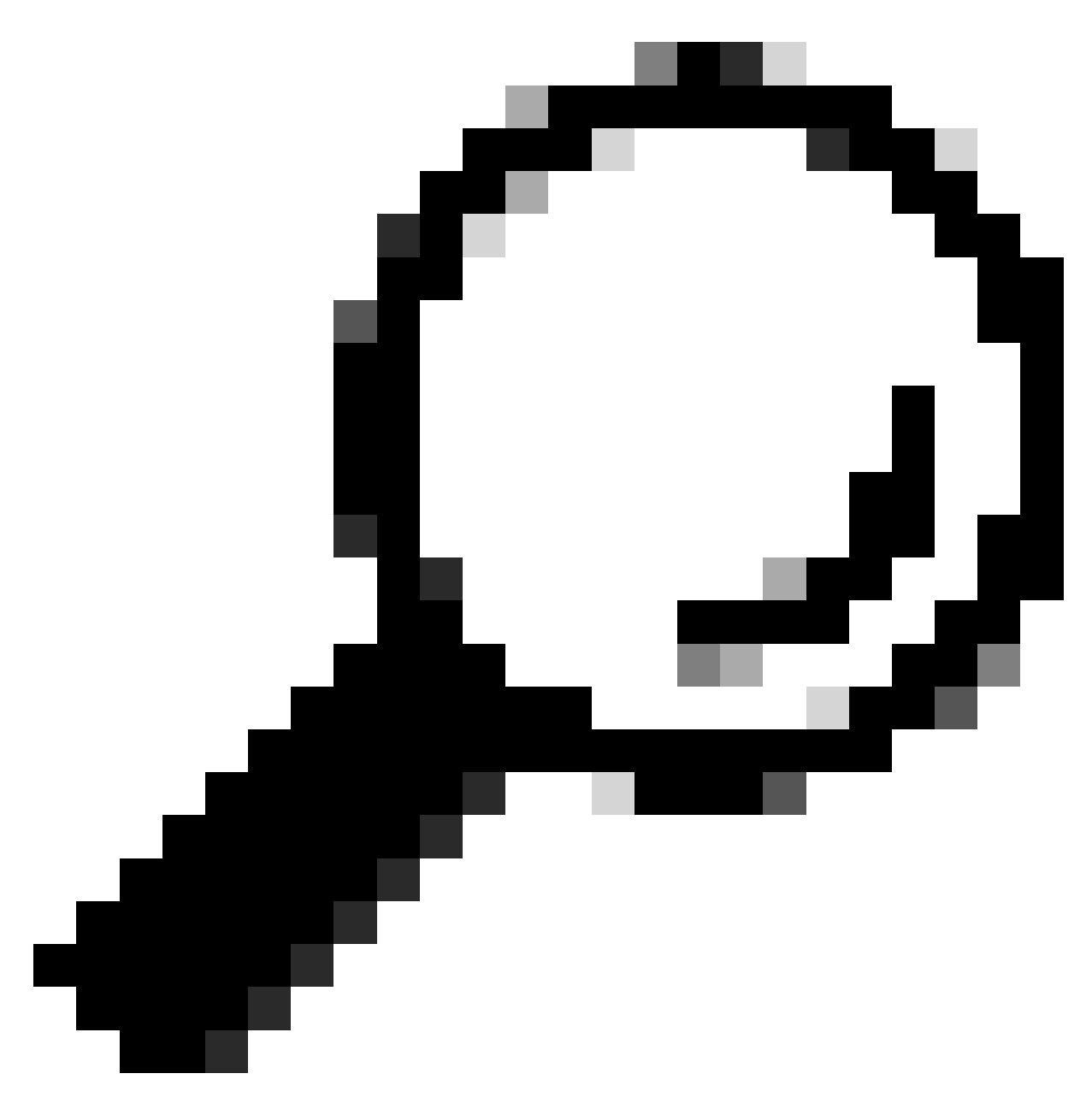

秘訣:您可以從STATUS區段檢視處理作業的狀態。

在本示例中,已重新啟動了負責GUI的WEBUI進程:

SWA\_CLI> diagnostic

Choose the operation you want to perform: - NET - Network Diagnostic Utility. - PROXY - Proxy Debugging Utility. - REPORTING - Reporting Utilities. - SERVICES - Service Utilities. []> SERVICES Choose one of the following services: - AMP - Secure Endpoint

- AVC - AVC

- ADC ADC - DCA - DCA - WBRS - WBRS - EXTFEED - ExtFeed - L4TM - L4TM - ANTIVIRUS - Anti-Virus xiServices - AUTHENTICATION - Authentication Services - MANAGEMENT - Appliance Management Services - REPORTING - Reporting Associated services - MISCSERVICES - Miscellaneous Service - OCSP - OSCP - UPDATER - UPDATER - SICAP - SICAP - SNMP - SNMP - SNTP - SNTP - VMSERVICE - VM Services - WEBUI - Web GUI - SMART\_LICENSE - Smart Licensing Agent - WCCP - WCCP []> WEBUI Choose the operation you want to perform: - RESTART - Restart the service
- STATUS View status of the service []> RESTART

gui is restarting.

重新啟動代理進程

要重新啟動代理進程(代理進程的主要進程),可以使用CLI,步驟如下:

步驟1.登入CLI

步驟 2.型別診斷

![](_page_12_Picture_0.jpeg)

注意:diagnostic是CLI隱藏命令,因此您無法使用TAB鍵自動填充命令。

步驟 3.選擇PROXY

步驟 4.鍵入KICK, (它是一個隱藏的命令)。

步驟 5.選擇Y作為「yes」。

SWA\_CLI>diagnostic

Choose the operation you want to perform:
NET - Network Diagnostic Utility.
PROXY - Proxy Debugging Utility.
REPORTING - Reporting Utilities.
SERVICES - Service Utilities.
[]> PROXY

Choose the operation you want to perform: - SNAP - Take a snapshot of the proxy OFFLINE - Take the proxy offline (via WCCP)
RESUME - Resume proxy traffic (via WCCP)
CACHE - Clear proxy cache
MALLOCSTATS - Detailed malloc stats in the next entry of the track stat log
PROXYSCANNERMAP - Show mapping between proxy and corresponding scanners
[]> KICK
Kick the proxy?
Are you sure you want to proceed? [N]> Y

## 相關資訊

- <u>Cisco Secure Web Appliance的AsyncOS 15.0使用手冊- LD(有限部署) -故障排除[Cisco Secure Web Appliance] -思科</u>
- 使用安全Web裝置最佳實踐-思科
- <u>ps(1) (freebsd組織)</u>

#### 關於此翻譯

思科已使用電腦和人工技術翻譯本文件,讓全世界的使用者能夠以自己的語言理解支援內容。請注 意,即使是最佳機器翻譯,也不如專業譯者翻譯的內容準確。Cisco Systems, Inc. 對這些翻譯的準 確度概不負責,並建議一律查看原始英文文件(提供連結)。